### Microsoft Windows 7: Príručka Začíname

#### Nastavenie systému Windows 7

Váš počítač Dell je predkonfigurovaný pre operačný systém Microsoft<sup>®</sup> Windows<sup>®</sup> 7. Pri prvom nastavení systému Windows sa pridržiavajte pokynov na obrazovke. Tieto kroky sú povinné a ich vykonanie môže trvať istý čas. Obrazovky počas inštalácie Windows vás prevedú niekoľkými postupmi včítane súhlasu s licenčnými podmienkami, nastavenia preferencií a nastavenia pripojenia k internetu.

VAROVANIE: Neprerušujte proces nastavenia operačného systému. Ak by ste tak urobili, váš počítač sa môže stať nepoužiteľný a budete musieť preinštalovať operačný systém. l

**POZNÁMKA:** Kvôli optimálnemu výkonu vášho počítača odporúčame, aby ste si prevzali a nainštalovali najnovší BIOS a ovládače pre svoj počítač, ktoré sú k dispozícii na adrese **support.dell.com**.

### Pripojte sa na internet (voliteľné)

Ak sa chcete pripojiť na internet, budete potrebovať externý modem alebo sieťové pripojenie a poskytovateľa internetových služieb (ISP).

Ak externý modem USB alebo adaptér WLAN nie je súčasťou vašej pôvodnej objednávky, môžete si ho zakúpiť na adrese **www.dell.com**.

September 2009

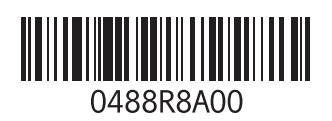

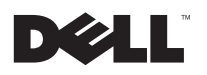

#### Nastavenie káblového pripojenia

- Ak používate telefonické pripojenie, ešte pred nastavením svojho pripojenia na internet pripojte telefónny kábel k voliteľnému externému USB modemu a k telefónnej zásuvke na stene.
- Ak používate pripojenie pomocou DSL alebo káblového/ satelitného modemu, informácie o nastavení získate od ISP alebo mobilnej telefónnej služby.

Pokyny pre dokončenie káblového internetového pripojenia nájdete v časti "Nastavenie pripojenia k internetu".

# Nastavenie bezdrôtového pripojenia

Pred tým, ako budete môcť použiť bezdrôtové pripojenie na internet, musíte sa pripojiť k vášmu bezdrôtovému smerovaču.

Nastavenie pripojenia k bezdrôtovému smerovaču:

- 1 Uistite sa, že je v počítači povolené bezdrôtové pripojenie.
- 2 Uložte a zatvorte všetky otvorené súbory a ukončite všetky otvorené programy.
- 3 Kliknite na položky Štart ()→ Ovládací panel→ Centrum sietí a zdieľania→ Pripojenie na sieť.
- 4 Postupujte podľa pokynov na obrazovke.

#### Nastavenie pripojenia na internet

Poskytovatelia internetových služieb a ich ponuky sa v jednotlivých krajinách odlišujú. Pre ponuku dostupných služieb vo vašej krajine sa obráťte na svojho ISP.

Ak sa nemôžete pripojiť na internet, ale v minulosti sa vám to úspešne podarilo, je možné, že ISP má výpadok. Obráťte sa na ISP a overte si stav poskytovania služieb, alebo sa neskôr skúste pripojiť znova.

Majte pripravené informácie o ISP. Ak nemáte ISP, **Sprievodca pripojením na internet** vám pomôže získať ISP.

Nastavenie pripojenia na internet:

- 1 Uložte a zatvorte všetky otvorené súbory a ukončite všetky otvorené programy.
- 2 Kliknite na Štart  $\textcircled{0} \rightarrow Ovládací panel$
- 3 Kliknite na položky Centrum sietí a zdieľania→ Vytvoriť pripojenie alebo sieť→ Pripojiť sa na internet.

Zobrazí sa okno Pripojenie na internet.

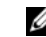

**POZNÁMKA:** Ak neviete, ktorý typ pripojenia máte vybrať, kliknite na položku **Poradiť pri výbere** alebo sa obráťte na svojho ISP.

4 Postupujte podľa pokynov na obrazovke a používajte informácie poskytnuté vaším ISP.

#### Základné vlastnosti systému Windows 7

#### Prispôsobenie pracovnej plochy

Svoju pracovnú plochu si môžete prispôsobiť zmenou vzhľadu, rozlíšenia, tapety, šetriča obrazovky alebo inými prvkami pracovnej plochy.

Prispôsobenie pracovnej plochy:

1 Pravým tlačidlom myši kliknite na voľnú plochu pracovnej plochy.

2 Kliknite na Prispôsobiť. Otvorí sa okno Zmena vzhľadu a zvukov vášho počítača, kde sa dozviete viac o možnostiach prispôsobenia.

# Prenos informácií do nového počítača

Prenos informácií do nového počítača:

- Kliknite na položky Štart ⊕ → Ovládací panel.
- 2 Do políčka vyhľadávania zadajte Prenos a kliknite na Prenos súborov z iného počítača.
- 3 Postupujte podľa pokynov sprievodcu Jednoduchá migrácia systému.

#### Zálohovanie údajov

Odporúčame súbory a priečinky v počítači pravidelne zálohovať.

Zálohovanie súborov:

- Kliknite na položky Štart ()→ Ovládací panel→ Systém a zabezpečenie→ Zálohovanie a obnova.
- 2 Kliknite na položku Nastavenie zálohovania....
- 3 Postupujte podľa návodu v sprievodcovi Konfigurácia zálohovania.

#### Preinštalovanie systému Windows 7

Proces preinštalovania môže trvať 1 až 2 hodiny. Po preinštalovaní operačného systému musíte nainštalovať aj ovládače zariadení, antivírusový program a ďalší softvér.

Preinštalovanie systému Windows 7:

- 1 Uložte a zatvorte všetky otvorené súbory a ukončite programy.
- 2 Vložte disk Operating System.
- 3 Kliknite na položku Skončiť, ak sa zobrazí hlásenie Nainštalovať Windows.
- 4 Reštartujte počítač.

- 5 Keď sa zobrazí logo DELL, ihneď stlačte kláves <F12>.
- U
- **POZNÁMKA:** Ak budete čakať pridlho a zobrazí sa logo operačného systému, vyčkajte kým neuvidíte pracovnú plochu Microsoft Windows; potom vypnite počítač a skúste znovu.
- POZNÁMKA: Nasledujúce kroky zmenia poradie zavádzania len jednorazovo. Počas nasledujúceho spustenia počítač zavedie systém podľa zariadení, definovaných v programe Nastavenie systému.
- 6 Keď sa objaví zoznam zavádzacích zariadení, zvýraznite CD/DVD/CD-RW a stlačte kláves <Enter>.
- 7 Stlačte ľubovoľný kláves na zavedenie z disku CD.

Riaďte sa pokynmi na obrazovke a dokončite inštaláciu.

#### Vyhradzujeme si právo meniť informácie bez predchádzajúceho upozornenia. © 2009 Dell Inc. Všetky práva vyhradené. Vytlačené v Írsku.

Akákoľvek reprodukcia týchto materiálov bez písomného povolenia spoločnosti Dell Inc. je prísne zakázaná.

Ochranné známky používané v tomto texte: *Dell* a logo *DELL* sú ochranné známky spoločnosti Dell Inc; *Microsoft* a *Windows* sú ochranné známky alebo registrované ochranné známky spoločnosti Microsoft Corporation v Spojených štátoch a/alebo v iných krajinách.

Ostatné ochranné známky a obchodné názvy sa v tejto príručke môžu používať ako odkazy na spoločnosti, ktoré si uplatňujú nárok na tieto známky a názvy ich výrobkov. Spoločnosť Dell Inc. sa zrieka akéhokoľvek nároku na vlastníctvo iných než vlastných ochranných známok a obchodných názvov.